## Redirección de correo

En la siguiente web, iniciamos sesión con nuestra cuenta de correo del centro, las direcciones de correo siguen siendo las mismas que antes "nombre@ieslaorden.es" y la contraseña es vuestro DNI. <u>https://mail.google.com</u>

| G                                                       | boogle                          |                                   |         |
|---------------------------------------------------------|---------------------------------|-----------------------------------|---------|
| Inici                                                   | ar sesión                       |                                   |         |
| Ir                                                      | a Gmail                         |                                   |         |
| Correo electrónico o teléfor                            | electrónico?                    |                                   |         |
| ¿No es tu ordenador? Usa<br>privada para iniciar sesiór | una ventana d<br>1. Más informa | e navegación<br><mark>ción</mark> |         |
| Crear cuenta                                            |                                 | Siguient                          | te      |
| nañol (Fenaña) 👻                                        | Avuda                           | Privacidad                        | Timeles |

Una vez dentro del correo, vamos a la página de configuración

| = M Gmail                                                                                                    | Q Buscar en el correo electrónico                                                                                                    |                                                                                                    | 1° ⑦ III <b>G</b> Suite                                    | J           |
|----------------------------------------------------------------------------------------------------|----------------------------------------------------------------------------------------------------|----------------------------------------------------------------------------------------------------|------------------------------------------------------------|-------------|
| <ul> <li>➡ Redactar</li> <li>➡ Redactar</li> <li>■ Recibidos</li> <li>2</li> <li>★ Destacados</li> <li>● Pospuestos</li> <li>&gt; Envidos</li> <li>➡ Borradores</li> <li>∨ Más</li> </ul> | □     • C     :       □     ☆ Equipo de Gmail     Consejos para utilizar tu nueva bandeja de entrada - Te damos la consejos para utilizar tu nueva bandeja de entrada - Te damos la consejos para utilizar tu nueva bandeja de entrada - Te damos la de Gmail - Obten la aplicación oficial de Gmail - Obten la aplicación oficial de Gmail - Obten la aplicación de Gmail - Obten la aplicación de Gmail - Obten la aplic | blenvenida a tu carpeta Recibidos Encuentre mansajes de correo electrónico rápidame<br>e Gmail Las mejores funciones de Correo de IES La Orden solo están disponibles en tu<br>20 | 1-2 dr 2 C 2 C 2 C 2 C 2 C 2 C 2 C 2 C 2 C 2               | ■<br>●<br>+ |
| Meet Surve<br>inclar una reunión<br>Unite a una reunión<br>Chat<br>Sadas - +                                                                                                    | Podemos terminar la configuración<br>inicial de la cuenta, establenciendo<br>una firma, foto de perfil                                                                                                    |                                                                                                    | Configuración de Gmail (10 %)                              |             |
| No hay chats recientes.<br>Inicia une nuevo.                                                                                                    | Entés usando 8 06.                                                                                                    | Política de programa<br>Teonstegia de Google                                                                                                    | Última actividad de la cuenta: "Ace 47 minutos<br>Detalles |             |
| ± • •                                                                                                    |                                                                                                    |                                                                                                    |                                                            | >           |

Entramos a la pestaña "Reenvio y correo POP/IMAP" y hacemos click en "Agregar una dirección de reenvío"

| =         | M Gmail                                                                  | Q Buscar en el correo electrónico                                                                                     | 10 *                                                                                                    | ⊘ Ⅲ              | G Suite                  | J           |
|-----------|--------------------------------------------------------------------------|----------------------------------------------------------------------------------------------------|----------------------------------------------------------------------------------------------------|------------------|--------------------------|-------------|
| + • • • • | Recibidos 2<br>Destacados<br>Pospuestos<br>Enviados<br>Bornadores<br>Más | Configuración<br>General Etiquetas Recibidos Cuentar<br>Más información<br>Descarga de corree POP:<br>Más información | Filtros y direcciónes bloqueadas Reamo y correo PORIMAP Complementos Chat Avanzadas Sin conaxión Temas  Agegar una dirección de reemó Superencia: También puedes reenviar solo parte de lus mensajes creando un filtro.  1. Etadas: POP está inhabilitad O Habilitar POP para los mensajes que se reciban a partir de ahora O Habilitar POP para los mensajes que se reciban a partir de ahora  2. Cuando se accede a los mensajes con POP (conservar la copita de Correo de IES La Orden en Recibidos ~ )  3. Configura tu cliente de correo electrónico (p. el, Outlook, Eudora, Netscape Mali) Instrucciones de configuración |                  | ¢                        | ■<br>●<br>+ |
| Me        | et Nuevo<br>Iniciar una reunión<br>Unirte a una reunión                  | Acceso IMAP:<br>(acceder a Correo de IES La Orden desde otros<br>clientes mediante IMAP)<br>Más información           | Estado: El acceso IMAP está inhabilitado<br>O Habilitar acceso IMAP<br>(6) Inhabilitar IMAP<br>Configura tu cliente de correo electónico (p. ej., Outlook, Thunderbird, IPhone)<br>Instrucciones de configuración                                                                                                    |                  |                          |             |
| Ch        | at                                                                       | Están usando 0 OB.                                                                                                    | Guardar cambios         Cancelar           Políticas de programa<br>Tecnología de Googie         Última actividad de                                                                                                    | e la cuenta: har | ce 2 minutos<br>Detailes |             |
|           | ± ♥ %                                                                    |                                                                                                    |                                                                                                    |                  |                          | >           |

Nos aparece un cuadro de texto, escribimos nuestro correo personal y pulsamos sobre "Siguiente"

| = M Gmail                  | Q Buscar en el correo electrónico                                        |                                                                                                    | ◎                                                       | G Suite              | O |
|----------------------------|--------------------------------------------------------------------------|----------------------------------------------------------------------------------------------------|---------------------------------------------------------|----------------------|---|
| Redactar                   | Configuración                                                            |                                                                                                    |                                                         | ۵                    | - |
|                            | General Etiquetas Recibidos Cuentas                                      | Filtros y direcciones bloqueadas Reenvio y correo POPIIMAP Complementos Chat Avanzadas Sin conexión Temas                |                                                         |                      |   |
| Recibidos 2     Destacados | Reenvio:<br>Más información                                              | Agregar una dirección de reenvio                                                                                         |                                                         |                      |   |
| Pospuestos                 |                                                                          | Sugerencia: También puedes reenviar sólo parte de tus mensajes creando un filtro.                                        |                                                         |                      | 0 |
| > Enviados                 | Descarga de correo POP:<br>Más información                               | 1. Estado: POP está inhabilitado<br>O Habilitar POP para todos los mensajes                                              |                                                         |                      |   |
| Borradores                 |                                                                          | Habilitar POP para los mensajes que se reciban a partir de ahora                                                         |                                                         |                      | + |
|                            |                                                                          | 2. Cuando se accede a los mensajes con POP conservar la copia de Correo de IES La Orden en Recibidos v                   |                                                         |                      |   |
|                            |                                                                          | 3. Configura tu cliente de correo electrónico (o el Duticol: Europe Mateopoe Mail)<br>Instrucciones de                   |                                                         |                      |   |
|                            | Acceso IMAP:                                                             | Agregar una dirección de reenvio × Estado: El acces                                                                      |                                                         |                      |   |
| Meet Nuevo                 | (acceder a Correo de IES La Orden desde otros<br>clientes mediante IMAP) | Habilitar acce Ingress una nueva dirección de correo electrónico de reemio.     Inhabilitar IM. correopersonal@gmail.com |                                                         |                      |   |
| Iniciar una reunión        | Más información                                                          | Configura tu clie Cancelar Streitente                                                                                    |                                                         |                      |   |
|                            |                                                                          | Instrucciones de                                                                                                    |                                                         |                      |   |
| Chat                       |                                                                          | Guardar cambios Cancelar                                                                                                 |                                                         |                      |   |
|                            |                                                                          |                                                                                                    |                                                         |                      |   |
|                            |                                                                          |                                                                                                    |                                                         |                      |   |
|                            |                                                                          |                                                                                                    |                                                         |                      |   |
|                            | Estás usando 0 GB.                                                       | Politicas de programa Última activ<br>Tecnología de Google Abie                                                          | idad de la cuenta: hace 1<br>Ita en 1 ubicación más - l | l minuto<br>Detalles |   |
| No hay chats recientes.    |                                                                          |                                                                                                    |                                                         |                      |   |
| Inicia uno nuevo.          |                                                                          |                                                                                                    |                                                         |                      |   |
|                            |                                                                          |                                                                                                    |                                                         |                      |   |
| 2 <b>0</b> ±               |                                                                          |                                                                                                    |                                                         |                      | > |

Al pulsar sobre "Siguiente" se abrirá una ventana de confirmación, pulsamos en "Continuar"

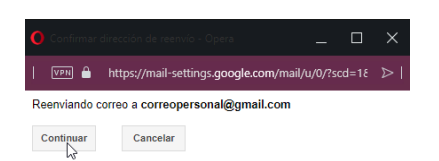

Ahora tenemos que ir a nuestro correo personal, nos habrá llegado un email para confirmar la acción

| 😑 M Gmail                                                                                                    | Q Buscar en el correo electrónico                                                                               | •                                                                                                    | ⑦ Ⅲ <b>G</b> S                                   | uite 🥑   |
|----------------------------------------------------------------------------------------------------|----------------------------------------------------------------------------------------------------|----------------------------------------------------------------------------------------------------|--------------------------------------------------|----------|
| Redactar                                                                                                    | Configuración                                                                                                   |                                                                                                    |                                                  | ۲ 🗉      |
| <ul> <li>Recibidos 2</li> <li>Destacados</li> <li>Pospuestos</li> <li>Enviados</li> <li>Borradores</li> <li>Más</li> </ul> | General Etiquetas Recibidos Cuenta<br>Recento:<br>Más información<br>Descarga de correo POP:<br>Más información | Fitros y direcciones bioqueadas Reanvio y corres PORIMAP Complementos Chat Avancadas Sin conesión Temas     Agregar una dirección de reenvio      Verificar correspensanal@gmail.com     oddgo de confirmación     Verificar     Volver a envior el corres electrónico Eliminar dirección     Estado: POP està inhabilitado     Habilitar POP para todos is mensajes     Habilitar POP para todos is mensajes     Habilitar POP para todos is mensajes                                                                                                    |                                                  | •        |
| Meet Runno<br>Miniciar una reunión<br>Unitte a una reunión<br>Chat                                                         | Acceso IMAP:<br>(acceso a Corres de IES La Orden desde otros<br>citentes mediante MAP)<br>Máis información      | 2. Coundo se accede a los mensales con POP. Iconsenar la costa de torse de tito la Oriden en Recibidos  3. Configura ta contra dirección de reenvio  Agregar una dirección de reenvio  Configura ta cola  Configura ta cola  Configura  Configura  Conf |                                                  |          |
| € Aesis - +                                                                                                    | Entile unancio 0 08.                                                                                            | Guardar cambios<br>Politicas de programa<br>Tecnología de dooge                                                                                                    | na actividad de la cuentar hace 3 minut<br>Detad | 35<br>55 |
| No hay chats recientes.<br>Inicia uno noevo                                                                                |                                                                                                    |                                                                                                    |                                                  |          |

En el email que nos ha tenido que llegar a nuestro correo personal, entramos al enlace de confirmación

|   | Confirmación de reenvio de IES La Orden (n.º 809781848) - Recibir correo de nombre@ieslaorden.es 🍃 🕬 🕬                                                                                                    |                        |   | ē | ß |
|---|----------------------------------------------------------------------------------------------------|------------------------|---|---|---|
| * | El equipo de IES La Orden «forwarding-norepty]/google.com»<br>para mi «                                                                                                    | 23:39 (hace 4 minutos) | ☆ | * | : |
|   | contract@usiancedma.ap.ha softwarear automaticamente los<br>contractes alectrónicos a defección de contrao electrónico<br>contracter contractes defectión de defectión de defectión de defectión de defectión de defectión de defectión de                                                                                                    |                        |   |   |   |
|   | Para permitifie a <u>nontex@lastaceten.es</u> menviar automáticamente<br>los consova delicitárilos a la dirección, haz cific en el siguiente<br>vivolup para continera la velocidat                                                                                                    |                        |   |   |   |
|   | https://mail.settings.google.com/mail/s/558ANG/d/9JJJ-YPU/vmmk/TKeycx68asf8quXqH9Y888VDlybG8u4AL4w6bPvrL4iovsAKJJE4VobS6Pennv40%5D-h8YntCp1huQE24mOsT6Pny1VikUE                                                                                                    |                        |   |   |   |
|   | Si haces clic en el vínculo y no funciona, cópialo y pégalo en una<br>nueva ventena del navegador. Si no puedes acceder al vínculo, puedes<br>enciente al código de confermación0597811048 a<br>nombral{bislancefun as                                                                                                    |                        |   |   |   |
|   | (Gracias por usar IES La Orden)                                                                                                    |                        |   |   |   |
|   | Atentamente,                                                                                                    |                        |   |   |   |
|   | El equipo de IES La Orden                                                                                                    |                        |   |   |   |
|   | Si no estás de acuerdo con esta solicitud, no necesitas realizar<br>accionera adicionatas<br>accionera adicionatas<br>accionera adicionatas<br>accionera adicionatas<br>accionera adicionatas<br>aconteres as solicitud haciendo de en el vinculo arterior ES has<br>hacho de en el vinculo arterior ES has<br>hacho de en el vinculo arterior ES has<br>hacho de en el vinculo arterior ES has<br>hacho de en el vinculo arterior esto anterior esto<br>adi de accionato de en el vinculo arterior esto<br>hacho de en el vinculo arterior esto<br>hacionato accionato a terreto a la vinculo arterior esto<br>adi de accionato de en el vinculo arterior esto<br>adi de accionato de en el vinculo arterior esto<br>adi de accionato de esto vinculo arterio accionatore esto<br>aveillo action<br>musicamento anterio propio commendo 45582.MGH.UPPLan-EX582.MGH.PHC GEB.All Co seguenteMPs_V/Yar/ESMISERBACR_artY721G781U+SQD-ENFIG2.15642F24mCh1EPy1185UE |                        |   |   |   |
|   | Para obtener más información acerca de las razones por las cuales                                                                                                    |                        |   |   |   |

En la nueva ventana pulsamos sobre "Confirmar", nos confirmará con un mensaje que ya se reenvían los mensajes.

| Confirma el reenvio de correo de nombre@ieslaorden es a correopersonal@gmail.com.      |
|----------------------------------------------------------------------------------------|
|                                                                                        |
|                                                                                        |
| 02020 Google - Gnatžisme - Puhan, Editor - Despan Evidice - Tempa d'Une - Google Steme |
|                                                                                        |
|                                                                                        |
| Grnail iConfirmación exitosat                                                          |
|                                                                                        |
| jgomezdelgado@jeslaorden.es ahora puede reenviar mensajes a insetjesuz@gmail.com.      |
|                                                                                        |
|                                                                                        |

Volvemos a la configuración de nuestro correo del centro y elegimos la opción de "Reenviar una copia de los mensajes entrantes a "correopersonal@gmail.com" y pulsamos en "Guardar cambios"

| carrieres                                                      |               |                                                                                          |                                                                                                    |             |                          |   |
|----------------------------------------------------------------|---------------|------------------------------------------------------------------------------------------|----------------------------------------------------------------------------------------------------|-------------|--------------------------|---|
| 🔳 M Gma                                                        | il            | Q Buscar en el correo electrónico                                                        | -                                                                                                    | ) 111       | G Suite                  | J |
| Redactar                                                       |               | Configuración                                                                            |                                                                                                    |             | \$                       | - |
| <u> </u>                                                       |               | General Etiquetas Recibidos Cuentas                                                      | Filtros y direcciones bloqueadas Reenvio y correo POPIIMAP Complementos Chat Avanzadas Sin conexión Temas                                                                 |             |                          |   |
| Recibidos     Destacados                                       | 3             | Reenvio:<br>Más información                                                              | Inhabilitar el reenvio     Reenviar una copia de los mensajes entrantes a [correopersonal@gmail.com (en uso) y [conservar la copia de Correo de IES La Orden en Reoblidos | ~           |                          | 0 |
| Pospuestos     Enviados                                        |               |                                                                                          | Agregar una dirección de reenvio                                                                                                    |             |                          |   |
| Borradores                                                     |               |                                                                                          | Sugerencia: También puedes reenviar sólo parte de tus mensajes creando un filtro.                                                                                         |             |                          | + |
| ✓ Más                                                          |               | Descarga de correo POP:<br>Más información                                               | 1. Estádor DPP está inhabilitado<br>⊖ Habilitar POP para todo los ensaiges<br>⊖ Habilitar POP para todo si omenajes que se reciban a partir de ahora                      |             |                          |   |
|                                                                |               |                                                                                          | 2. Cuando se accede a los mensajes con POP conservar la copia de Correo de IES La Orden en Recibidos ~                                                                    |             |                          |   |
| Meet Nuevo                                                     |               |                                                                                          | 3. Configura lu cliente de correo electrónico (p. ej. Outlook, Eudora, Netscape Mail)<br>Instrucciones de configuración                                                   |             |                          |   |
| <ul> <li>Iniciar una reun</li> <li>Unirte a una reu</li> </ul> | iión<br>Jnión | Acceso IMAP:<br>(acceder a Correo de IES La Orden desde otros<br>clientes mediante IMAP) | Estado: El acceso IMAP está inhabilitado<br>) Hollitaria raceso IMAP<br>(inhabilitar IMAP                                                                                 |             |                          |   |
| Chat                                                           | +             | Más información                                                                          | Configura tu cliente de correo electrónico (p. ej., Outlook, Thunderbird, IPhone)<br>Instrucciones de configuración                                                       |             |                          |   |
|                                                                |               |                                                                                          | Cancelar<br>2 <sup>2</sup>                                                                                                    |             |                          |   |
|                                                                |               | Estás usando 0 GB.                                                                       | Políticas de programa Última actividad de la<br>Tecnología de Google                                                                                                    | cuenta: hai | ce 9 minutos<br>Detalles |   |
| No hay chats rec                                               | ientes.       |                                                                                          |                                                                                                    |             |                          |   |
| Inicia uno nue                                                 | wo.           |                                                                                          |                                                                                                    |             |                          |   |
| ÷ Ф                                                            | la la         |                                                                                          |                                                                                                    |             |                          | > |

Ya todos los correos que recibamos se reenviarán automáticamente a nuestra cuenta de correo personal y se guardará el original en nuestra cuenta del centro.